# VASCO

## INSTRUKCJA MONTAŻU I OBSŁUGI

STEROWNIK SMART 230 V BLUETOOTH VASCO D13

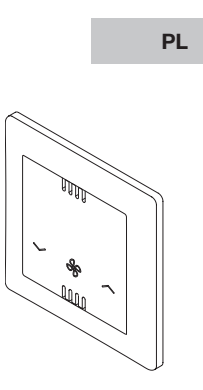

01/2024

# ZAWARTOŚĆ

| <ol> <li>O INSTRUKCJI</li> <li>1.1. Dopuszczalne zastosowanie</li> <li>1.2. Obowiazujące dokumenty</li> <li>1.3. Używane symbole</li> </ol>                                                                                                    | 3<br>3<br>4<br>4                             |
|----------------------------------------------------------------------------------------------------|----------------------------------------------|
| 2. WSKAZÓWKI DOTYCZĄCE BEZPIECZEŃSTWA                                                                                                    | 5                                            |
| <ol> <li>TRANSPORT I PRZECHOWYWANIE</li> <li>3.1. Transport</li> <li>3.2. Przechowywanie</li> </ol>                                                                                                    | 6<br>6<br>6                                  |
| 4. BUDOWA I FUNKCJE                                                                                                    | 7                                            |
| <ol> <li>Montaż</li> <li>Podłączenie zasilania sterownika Smart 230V BI</li> </ol>                                                                                                    | 8<br>uetooth 8                               |
| <ul> <li>6. OBSŁUGA</li> <li>6.1. Połączenie z siecią MESH</li> <li>6.2. Panel sterowania</li> <li>6.3. Aplikacja whiteAIR na smartfona</li> <li>6.4. Sterowanie wentylacją za pomocą aplikacji</li> <li>6.5. Tryby pracy</li> <li>6.6. Wybór trybu pracy</li> <li>6.7. Menu pomocnicze</li> <li>6.8. Zarządzanie systemem komfortu</li> </ul> | 10<br>10<br>13<br>16<br>17<br>18<br>24<br>25 |
| 7. DANE TECHNICZNE<br>7.1. Dane<br>7.2. Deklaracja zgodności                                                                                                    | 26<br>26<br>26                               |
| 8. UTYLIZACJA                                                                                                    | 28                                           |

# 1. O INSTRUKCJI

Niniejsza instrukcja opisuje bezpieczny i właściwy montaż oraz uruchomienie Vasco D13 Sterownik Smart 230 V. Instrukcja ta jest integralną częścią urządzenia i powinna być przechowywana przez cały okres jego eksploatacji. Przekaż tę instrukcję każdemu kolejnemu właścicielowi, operatorowi lub użytkownikowi. Przed użyciem i rozpoczęciem prac należy uważnie przeczytać i zrozumieć instrukcję. Warunkiem koniecznym do bezpiecznej pracy jest przestrzeganie wszystkich podanych w instrukcji zaleceń dotyczących bezpieczeństwa i postępowania. Dodatkowo obowiązują miejscowe przepisy dotyczące zapobiegania wypadkom.

### 1.1. DOPUSZCZALNE ZASTOSOWANIE

Produkt jest przeznaczony do sterowania zdecentralizowanymi urządzeniami wentylacyjnymi w budynkach mieszkalnych. Urządzenie może być montowane, uruchamiane i obsługiwane wyłącznie zgodnie z opisem w niniejszej instrukcji. Każde inne użycie jest niezgodne z przeznaczeniem i dlatego jest niedozwolone. W takim przypadku użytkownik ponosi wyłączną odpowiedzialność za powstałe szkody, a gwarancja producenta wygasa. Jeśli doszło do uszkodzenia, urządzenie nie może być dalej eksploatowane. Nieautoryzowane zmiany i przeróbki są niedozwolone. Oznaczenia fabryczne na produkcie nie mogą być usuwane, zmieniane ani zamazywane. Bezpieczeństwo jest gwarantowane tylko w oryginalnym stanie i z oryginalnymi akcesoriami.

### 1.2. OBOWIĄZUJĄCE DOKUMENTY

Oprócz tej instrukcji należy zapoznać się z odpowiednimi instrukcjami dotyczącymi istniejących lub dostarczonych komponentów i części instalacji.

Zastrzegamy sobie prawo do wprowadzania zmian technicz-nych.

### 1.3. UŻYWANE SYMBOLE

Możliwe zagrożenia są oznaczone w tekście tej instrukcji następującymi słowami sygnałowymi i symbolami:

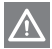

### NIEBEZPIECZEŃSTWO ZAGROŻENIE ŻYCIA!

Oznacza bezpośrednio grożące niebezpieczeństwo, które może prowadzić do ciężkich obrażeń lub śmierci.

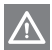

### OSTRZEŻENIE NIEBEZPIECZNA SYTUACJA!

Oznacza potencjalnie niebezpieczną sytuację, która może prowadzić do ciężkich obrażeń lub śmierci.

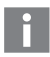

### INFORMACJE

Dodatkowa uwaga w celu wyjaśnienia.

# WSKAZÓWKI DOTYCZĄCE BEZPIECZEŃSTWA

- Bezpieczny montaż i obsługa są zapewnione tylko przy pełnym przestrzeganiu tej instrukcji.
- Urządzenie musi być właściwie zainstalowane przez wykwalifikowany personel i uruchomione zgodnie z obowiązującymi przepisami, rozporządzeniami i normami.
- Instalacja elektryczna musi być wykonana zgodnie z aktualnym stanem techniki, przepisami, rozporządzeniami, normami i wytycznymi.
- Prace przy przedmiotach elektrycznych mogą być wykonywane tylko przez osoby posiadające kwalifikacje elektroenergetyczne.
- Urządzenie może być używane przez dzieci powyżej 8 roku życia oraz przez osoby z ograniczonymi zdolnościami fizycznymi, zmysłowymi lub umysłowymi, lub z brakiem doświadczenia i wiedzy, pod warunkiem, że są one pod nadzorem, lub zostały poinstruowane w zakresie bezpiecznego użytkowania urządzenia i rozumieją wynikające z tego zagrożenia. Dzieciom nie wolno bawić się urządzeniem. Czyszczenie i konserwacja nie mogą być wykonywane przez dzieci bez nadzoru.

# 3. TRANSPORT I PRZECHOWYWANIE

### 3.1. TRANSPORT

Sprawdź dostawę pod kątem kompletności i braku uszkodzeń. Jeśli zauważysz uszkodzenia transportowe lub dostawa nie będzie kompletna, skontaktuj się ze sprzedawcą.

### 3.2. PRZECHOWYWANIE

Przechowuj komponenty w oryginalnym opakowaniu zgodnie z poniższymi warunkami:

- Nie na zewnątrz
- W suchym miejscu, wolnym od mrozu i kurzu
- Nie narażaj na działanie substancji agresywnych
- Chroń przed działaniem promieni słonecznych
- Wilgotność względna nie powinna przekraczać 60%.

4.

### **BUDOWA I FUNKCJE**

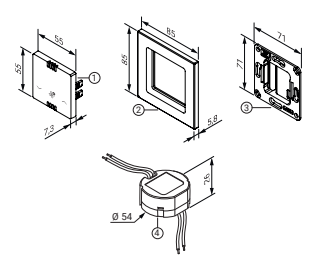

Rys. 1 Elementy systemu

- 1. Panel sterownika
- 2. Ramka osłonowa
- 3. Ramka montażowa
- 4. Zasilacz 5 V

### ZASADA DZIAŁANIA

Sterownik łączy kilka zdecentralizowanych urządzeń wentylacyjnych i kontroluje cały system wentylacji pomieszczeń. Możliwe jest wybieranie funkcji wentylacji z odzyskiem ciepła lub bez niego.

W zależności od potrzeb można regulować prędkość obrotową wentylatorów. Ponadto urządzenie informuje o zbliżających się wymianach filtrów.

Zintegrowany czujnik mierzy jakość powietrza, wilgotność i temperaturę wewnętrzną, umożliwiając zautomatyzowane sterowanie. Sterownik Smart 230 V Bluetooth może być używany wyłącznie w połączeniu z D13 Vasco.

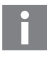

### INFORMACJA

Ze względu na kalibrację czujnika podczas pierwszego uruchomienia, może upłynąć kilka minut, zanim Sterownik Smart 230 V Bluetooth przekaże zmierzone wartości do aplikacji whiteAIR.

# 5. MONTAŻ

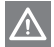

### OSTRZEŻENIE

Ryzyko obrażeń! Prace przy tym urządzeniu mogą być wykonywane tylko przez wykwalifikowany personel.

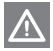

### OSTRZEŻENIE

Ryzyko porażenia prądem! Podczas instalacji kabli zasilających należy przewidzieć urządzenie odłączające wszystkie bieguny urządzenia.

5.1. PODŁĄCZENIE ZASILANIA STEROWNIKA SMART 230 V BLUETOOTH

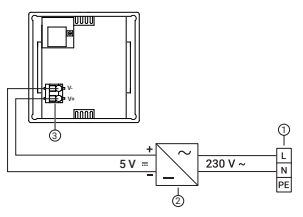

Rys. 2 Schemat instalacji

- 1. Zasilanie sieciowe 230 V AC
- 2. Zasilacz 5 V
- Tył sterownika Smart 230 V Bluetooth

### 5.1.1. INSTALACJA ELEKTRYCZNA

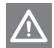

### NIEBEZPIECZEŃSTWO

Ryzyko porażenia prądem!

Prace przy podłączonych do napięcia komponentach mogą prowadzić do poważnych obrażeń lub śmierci.

 Przed rozpoczęciem prac wyłącz urządzenie z napięcia i zabezpiecz je.

### 5.1.2. WARIANTY MONTAŻOWE

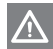

### OSTRZEŻENIE

Upewnij się, że dla każdego systemu komfortowego możliwa jest maksymalna liczba 12 urządzeń VASCO D13. Jako urządzenia należy liczyć zarówno sterownik, jak i wentylatory.

Przykład: 10x wentylator + 1x Sterownik Smart = 11 urządzeń.

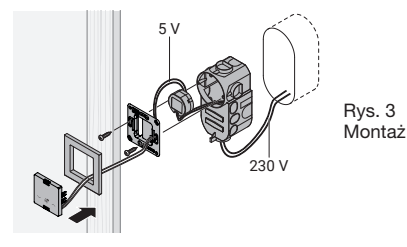

- W miejscu montażu sterowania na normalnej wysokości wymagana jest standardowa elektryczna puszka podtynkowa o głębokości co najmniej 66 mm.
- 2. Doprowadź kabel zasilający do puszki podtynkowej.
- Podłącz zasilacz 5V do panelu sterowania Sterownika Smart (V+, V-).
- 4. Podłącz kabel zasilający 230 V do zasilacza.
- 5. Zamocuj ramkę montażową do puszki podtynkowej.
- Włóż ramkę osłonową i panel sterowania do ramki montażowej.

# 6. OBSŁUGA

### 6.1. POŁĄCZENIE Z SIECIĄ MESH

Procedura utworzenia sieci mesh rekuperatorów Vasco D13 i sterownika została opisana w instrukcji Zestawu startowego w rozdziale 7. URUCHOMIENIE.

### 6.2. PANEL STEROWANIA

Umożliwia wykonywanie podstawowych ustawień.

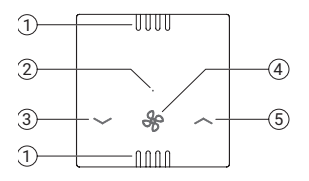

Rys. 4: Panel sterowania

- 1. Otwory dostępu powietrza do czujników
- 2. Dioda LED
- 3. Zmniejszenie prędkości wentylatora
- 4. Zmiana trybu
- 5. Zwiększenie prędkości wentylatora

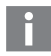

### INFORMACJA

Podczas uruchamiania panelu sterowania urządzenia pracują na poziomie 1 w trybie wentylacji. Aby zsynchronizować je z systemem, naciśnij odpowiednie przyciski.

|     | Przycisk                                           | Dioda LED                    | Opis                                         |
|-----|----------------------------------------------------|------------------------------|----------------------------------------------|
| ^   | Naciśnij                                           | 1x zielony                   | Zwiększenie biegu w trybie odzysku ciepła    |
|     |                                                    | 1x czerwony                  | Zwiększenie biegu w trybie odzysku ciepła    |
| V   | Naciśnij                                           | 1x zielony                   | Zwiększenie biegu w trybie odzysku ciepła    |
|     |                                                    | 1x czerwony                  | Zwiększenie biegu w trybie<br>odzysku ciepła |
| ∧iV | Naciskaj oba<br>przyciski, aż dioda<br>LED zgaśnie | 5x czerwony<br>+ 3x czerwony | Wykonano reset sieci                         |

| Haciśnij raz |                                                                                         | 1x zielony                                                                                                    | Aktywowany tryb odzysku<br>ciepła: Kierunek pracy<br>wentylatorów zmienia się<br>co 50-70 sekund<br>w zależności od poziomu<br>prędkości wentylatora. Po<br>naciśnięciu przycisku trybu<br>na kontrolerze dioda LED<br>mina na zielono |
|--------------|-----------------------------------------------------------------------------------------|----------------------------------------------------------------------------------------------------|----------------------------------------------------------------------------------------------------|
|              | 1x czerwony                                                                             | Aktywowany tryb<br>wentylacji: Kierunek pracy<br>wentylatorów pozostaje<br>stały i nie jest możliwy<br>odzysk ciepła.<br>Po naciśnięciu przycisku<br>trybu na kontrolerze dioda<br>LED miga na czerwono. |                                                                                                    |
|              |                                                                                         | 2x czerwony                                                                                                    | Urządzenie nie jest<br>zintegrowane z żadnym<br>systemem                                                                                                    |
| Æ            | Przytrzymaj > 3 se-<br>kundy i < 6 sekund<br>(po pierwszym mi-<br>gnięciu na niebiesko) | Świeci na<br>zielono przez<br>5 sekund                                                                                                    | Urządzenie jest<br>zintegrowane z systemem                                                                                                    |
|              |                                                                                         | Szybko miga<br>na niebiesko                                                                                                    | Urządzenie jest gotowe<br>do włączenia do systemu<br>przez 120 sekund.                                                                                                    |

| £.  | Przytrzymaj > 6<br>sekund i < 10 sekund<br>(po 2-krotnym<br>mignięciu na<br>niebiesko) | Powoli miga<br>na niebiesko           | Urządzenie szuka<br>kolejnego urządzenia                                                                                       |
|-----|----------------------------------------------------------------------------------------|---------------------------------------|----------------------------------------------------------------------------------------------------|
|     | Przytrzymaj > 10<br>sekund (po<br>jednokrotnym<br>mignięciu na<br>czerwono)            | Miga raz na<br>czerwono               | Przywrócone zostaną<br>ustawienia fabryczne,<br>a wszystkie połączenia<br>usunięte.                                            |
| (** | Naciśnij 1x                                                                            | Świeci na<br>żółto przez<br>1 sekundę | Włączono tryb uśpienia:<br>Wentylacja jest wyłączona<br>na godzinę. Następnie<br>ponownie aktywowany<br>zostanie ostatni tryb. |

### 6.3. APLIKACJA WhiteAIR NA SMARTFONA

Dzięki aplikacji whiteAIR systemem wentylacji można sterować także za pomocą smartfona. Wymagane jest do tego aktywne połączenie Wi-Fi. W jednej sieci Wi-Fi może być aktywny tylko jeden kontroler. Aby uzyskać dodatkową kontrolę, należy skonfigurować dodatkowe sieci Wi-Fi. W jednej sieci można używać tylko jednego sterownika.

# i

### INFORMACJA

Wymagania systemowe:

iOS 13.0 (dla iPhone 6s lub nowszych; od czerwca 2015) lub Android 6.0 (Marshmallow od maja 2015) lub wyższe. Urządzenie działa na częstotliwości 2,4 GHz i komunikuje się z kontrolerem przez sieć WLAN (802.11 b/g/n) zabezpieczoną szyfrowaniem WPA2. Zasięg komunikacji zależy od warunków otoczenia. W terenie otwartym może wynosić do 100 metrów, a w budynku do 12 metrów. Zasięg może być ograniczony przez liczbę i rodzaj ścian, przez które musi przenikać sygnał, oraz przez inne systemy radiowe działające w pobliżu. Aby korzystać z urządzenia, smartfon musi być podłączony do tej samej sieci WLAN, co kontroler.

Aby korzystać z funkcji "whiteAIR", musisz pobrać aplikację na swój smartfon lub tablet. Możesz to zrobić, odwiedzając sklep App Store lub Play Store i wyszukując "whiteAIR" lub skanując kod QR.

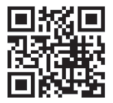

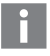

### INFORMACJA:

Wygląd i działanie aplikacji mogą się nieznacznie różnić w zależności od rodzaju urządzenia i systemu operacyjnego, z którego korzystasz.

Aby skorzystać z aplikacji whiteAIR, należy wykonać procedurę, która została opisana w instrukcji zestawu startowego w punkcie 7. 3. 3. ŁĄCZENIE URZĄDZEŃ W SIEĆ MESH Z APLIKACJA whiteAIR NA SMARTFONIE.

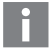

### INFORMACJA

Podczas resetowania wszystkie indywidualne ustawienia, takie jak ustawienia WLAN, czas i tryb tygodniowy, zostaną usuniete.

Sterownik można ponownie uruchomić, wyłączając zasilanie.

### 6.4. STEROWANIE WENTYLACJĄ ZA POMOCĄ APLIKACJI

Po uruchomieniu aplikacji wybierz: Obsługa – otworzy się okno główne:

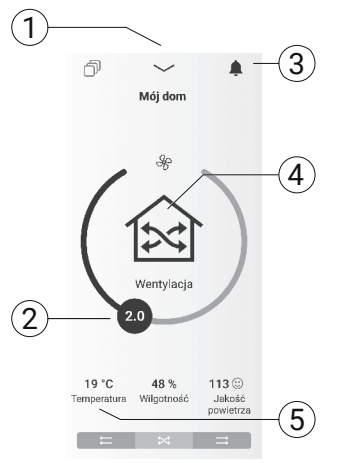

Rys. 5

Przegląd

- 1. Dodatkowe ustawienia
- 2. Regulacja prędkości wentylatora
- 3. Ogólne powiadomienie
- 4. Wybór trybu pracy
- 5. Aktualne parametry jakości powietrza zmierzone przez sterownik

### 6.5. TRYBY PRACY

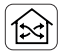

### Rekuperacja (wentylacja z odzyskiem ciepła)

Kierunek obrotu wentylatorów zmienia się co 50-70 sekund w zależności od biegu wentylatora. Po naciśnięciu przycisku trybu na sterowniku dioda LED miga na zielono.

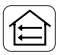

### Wentylacja (bez odzysku ciepła)

Kierunek obrotu wentylatorów pozostaje stały, przy czym nie jest możliwy odzysk ciepła. Po naciśnięciu przycisku trybu na sterowniku dioda LED miga na pomarańczowo.

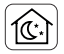

### Tryb uśpienia\*

Wentylacja jest przełączona na minimalny bieg na ustalony czas (1-9 godzin). Następnie ponownie aktywowany jest ostatni tryb.

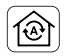

### Automatyczny\*

Za pomocą czujników w sterowniku system jest sterowany w pełni automatycznie według wewnętrznych i zewnętrznych parametrów środowiskowych.

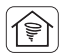

### Wentylacja uderzeniowa\*

Intensywne przewietrzanie przy użyciu maksymalnej prędkości wentylatorów przez ustalony przez użytkownika okres czasu. Następnie ponownie aktywowany jest ostatni tryb.

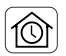

### Godzina\*

Program tygodniowy, który będzie realizowany przez system wentylatorów. Użytkownik może utworzyć własne profile z możliwością wyboru 9 okresów czasu dla każdego dnia tygodnia.

Te tryby i inne funkcje są częścią aplikacji whiteAIR i mogą być wybrane po skonfigurowaniu aplikacji na smartfonie.

## 6.6. WYBÓR TRYBU PRACY

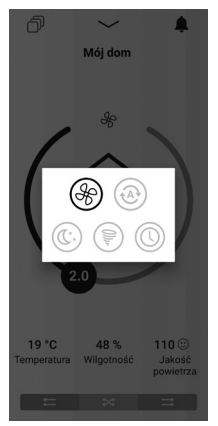

### 6.6.1. WENTYLACJA I WENTYLACJA UDERZENIOWA

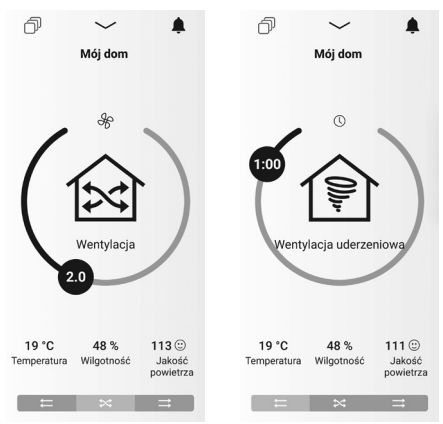

Na okręgu można ustawić ręcznie prędkość wentylatorów w sieci mesh płynnie w skali od 0,5 do 4.

Dolny pasek: można zmienić kierunek pracy wentylatorów i włączyć/wyłączyć przemienność kierunków, czyli tryb rekuperacji – odzysku ciepła. W trybie wentylacji uderzeniowej wentylatory pracują na maksymalnej wydajności, a na okręgu wyświetlany jest czas pracy na wysokim biegu, który moż-

na dostosować przesuwając znacznik na okręgu, domyślnie jest to 1 godzina. Czas jest odliczany do końca trwania okresu, po czym wentylatory powrócą do ostatniego trybu.

### 6.6.2. TRYB AUTOMATYCZNY

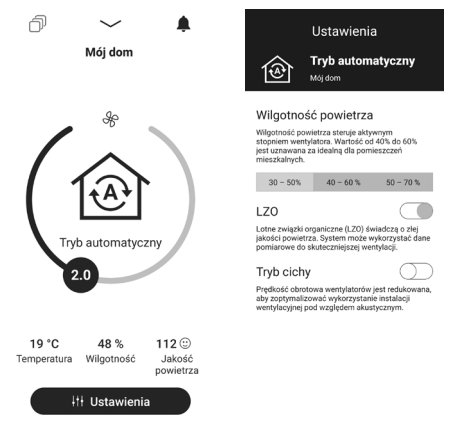

W trybie automatycznym wentylatory w sieci mesh działają w trybie rekuperacji dostosowując intensywność do ustawionych parametrów jakości powietrza, które są mierzone czujnikami wbudowanymi w Sterownik Smart.

Wybierając "Ustawienia" można dostosować parametry powietrza w trybie automatycznym:

Wybrać optymalny zakres docelowej wilgotności względnej powietrza.

Włączyć/wyłączyć pomiar LZO celem uwzględniana go w algorytmie pracy wentylatorów.

Włączyć/wyłączyć tryb cichy, który ograniczy prędkość obrotową wentylatorów, kosztem czasu osiągania założonego poziomu wilgotności względnej.

### 6.6.3. TRYB UŚPIENIA

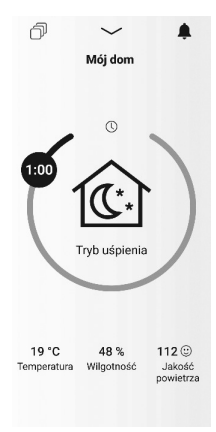

Oznacza pracę wentylatorów z minimalną prędkością przez założony okres czasu, który można dostosować przesuwając znacznik na okręgu, domyślnie jest to 1 godzina. Czas jest odliczany do końca trwania okresu, po czym wentylatory powrócą do ostatniego trybu.

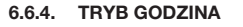

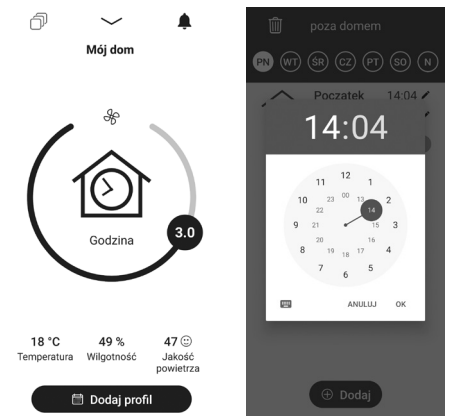

W tym trybie można utworzyć program tygodniowy, który będzie realizowany przez system wentylatorów.

Można utworzyć profile programu tygodniowego, w których do ustalonych przez użytkownika przedziałów godzinowych będą przypisane określone tryby pracy wentylatorów (automatyczny, lub tryby rekuperacji, lub wentylacji z określoną intensywnością) w sieci mesh, aby zapewnić optymalne dopasowanie do potrzeb. Profile mogą obejmować odmienne ustawienia dla każdego dnia tygodnia.

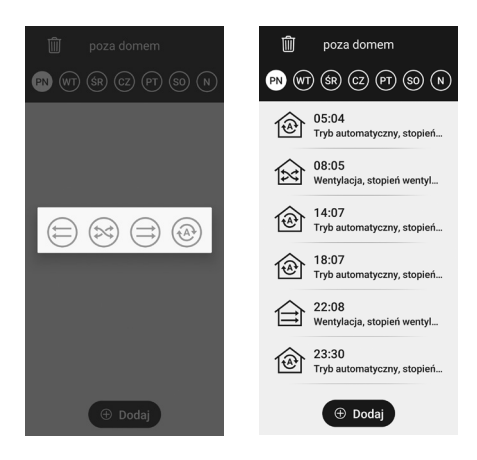

### 6.7. MENU POMOCNICZE

### Wentylacja

🗠 Stan

[] Strefy

Pilot

Zarządzanie systemem komfortu

Ochrona danych

Warunki korzystania

Stopka redakcyjna

Informacje o licencji

Stan: pracy licznik godzin i aktualna wersja oprogramowania.

Strefy: system umożliwia pracę w jednej strefie – tu można utworzyć jej własną nazwę.

Pilot: funkcjonalność umożliwiająca utworzenie konta w systemie dostawcy oprogramowania, dzięki czemu sterownie domową instalacją będzie również możliwe zdalnie – poza zasięgiem domowego Wi-Fi.

### 6.8. ZARZĄDZANIE SYSTEMEM KOMFORTU

Uwaga, konfiguracja nowego systemu komfortu powoduje usunięcie wszystkich istniejących informacji o sieci Mesh na tym urządzeniu

#### Konfiguracja systemu komfortu

Jeśli chcesz zarządzać istniejącym systemem, musisz go najpierw zsynchronizować. W celu synchronizacji naciśnij i przytrzymaj przez 6 sekund przycisk jednego z urządzeń wentylacyjnych, aż pojawi się druga niebieska lampka.

Synchronizacja z systemem komfortu

Jeśli urządzenie jest już zsynchronizowane z systemem komfortu, którym chcesz zarządzać, możesz pominąć synchronizację.

Zarządzanie systemem komfortu

Anuluj

Tutaj możesz połączyć poszczególne urządzenia Vasco D13 ze sobą za pomocą smartfona. W tym celu aplikacja i urządzenia wymieniają między sobą "listę uczestników". Ta wymiana może zająć kilka minut w zależności od liczby urządzenia zarówno aplikacja, jak i urządzenia sygnalizują bieżący stan. Dopiero gdy aplikacja i urządzenia będą gotowi, można dodać kolejne urządzenie. Postępuj zgodnie z instrukcjami w aplikacji.

Zarządzając systemem komfortu możesz sprawdzić, czy urządzenia są osiągalne z lokalizacji smartfona. Możesz również sprawdzić, czy dla poszczególnych urządzeń są dostępne aktualizacje. Następnie można je zainstalować. Postępuj zgodnie z instrukcjami w aplikacji.

# 7. DANE TECHNICZNE

### 7.1. DANE

| Protokół komunikacyjny | Bluetooth 5.2 | WiFi Low<br>Engergy |
|------------------------|---------------|---------------------|
| Pasmo częstotliwości   | 2,4 GHz       | 2,4 GHz             |
| Maks. moc nadawcza     | 0,64 mW       | 24,5 mW             |

### 7.2. DEKLARACJA ZGODNOŚCI

Niniejszym firma Vasco Group Sp. zo. o. oświadcza, że typ urządzenia radiowego Vasco D13 z akcesoriami jest zgodny z dyrektywą 2014/53/UE.

Pełny tekst deklaracji zgodności UE jest dostępny pod następującym adresem internetowym: www.vasco.eu

# 8. UTYLIZACJA

- Oddaj zużyte komponenty z akcesoriami i opakowaniem do recyklingu lub właściwej utylizacji. Przestrzegaj przepisów lokalnych.
- Urządzeń nie należy wyrzucać do śmieci domowych zmieszanych. Poprzez właściwą utylizację zapobiegasz szkodom dla środowiska i zagrożeniom dla zdrowia osobistego.

Urządzenie należy traktować zgodnie z dyrektywą WEEE (Waste of Electrical and Electronic Equipment) i ustawą o elektrośmieciach.

# **V** vasco

VASCO Group Sp. z o.o. ul. Jaworzyńska 295 59-220 LEGNICA, POLSKA T. +48 536 906 059 sprzedaz@vasco.eu www.vasco.eu/pl

90.01.13.27